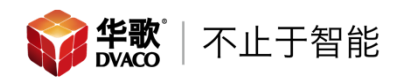

## 美国 Visualint 威视林特- Maxx Mini 系列 Web 快速设置手册

电脑安装 Visualint\_Search Config Tool 软件,用于搜索设备并修改设备的网络配置。

打开 SearchConfigTool 软件进入配置页面。

点击 Refresh 按钮搜索网络内的设备,网络硬盘录像机默认 DHCP。 网络内所有的 Visual int 摄像机或 VIM 系列网络硬盘录像机会在设备列表内显示。

|           | All Search ( | DIVIF Device |             |            |                   |           |        |                  | - SetCrossSegmen | nt |
|-----------|--------------|--------------|-------------|------------|-------------------|-----------|--------|------------------|------------------|----|
| Check     | Mac Address  | IP Address   | Subnet Mask | Gateway    | DNS               | Chan      | Runtim | FactoryID        | Model            |    |
|           |              |              |             |            |                   |           |        |                  |                  |    |
|           |              |              |             |            |                   |           |        |                  |                  |    |
|           |              |              |             |            |                   |           |        |                  |                  |    |
|           |              |              |             |            |                   |           |        |                  |                  | _  |
|           |              |              |             |            |                   |           |        |                  |                  | _  |
|           |              |              |             |            |                   |           |        |                  |                  |    |
|           |              |              |             |            |                   |           |        |                  |                  | _  |
|           |              |              |             |            |                   |           |        |                  |                  | _  |
| <         |              |              |             |            |                   |           |        |                  |                  | >  |
| Devic     | IP Address   | Mac          | Address     | Service Po | rt                | Client Po | rt     | Http Port        | Modify Port      |    |
|           | TD Address   | Cub.         | aat Maek    | Gateway    |                   | DNS       |        | Eastery ID       |                  |    |
| Beginning | IP IIP       |              | ICC PIDDK   |            |                   |           |        |                  | Bacth Modify IP  |    |
| Device    | Type M       | letwork      |             | <b></b>    |                   | Passwore  | đ      |                  |                  |    |
| All De    | vices ~      | Auto ·       | Refresh     | Export D   | evice Information |           |        | Password Recover | Reboot Device    |    |

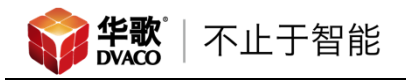

| 也中录                                                                    | 像机,在                                                                                                    | Beginning I                                                                                                    | IP Address<br>P 192.168.1.                                                                                                    | 12                                                                                                    | Subnet Ma:<br>255.255.2                                                                                                    | sk<br>55.0                                   |                                                                                            | Gateway<br>192. 168. 1. 1                                                                                                    | DNS<br>192. 168. 1. 1                                                                                                    | _处地 |
|------------------------------------------------------------------------|----------------------------------------------------------------------------------------------------|----------------------------------------------------------------------------------------------------|----------------------------------------------------------------------------------------------------|----------------------------------------------------------------------------------------------------|----------------------------------------------------------------------------------------------------|----------------------------------------------|--------------------------------------------------------------------------------------------|----------------------------------------------------------------------------------------------------|----------------------------------------------------------------------------------------------------|-----|
| 、目的 <sup>1</sup>                                                       | 地址,点                                                                                                    | 、击 Bact                                                                                                    | h Modify IP                                                                                                    | 按钮,                                                                                                    | 执行的                                                                                                    | <b></b> 後改。                                  | 0                                                                                          |                                                                                                    |                                                                                                    |     |
| Visualint Max                                                          | xx - Search                                                                                                    |                                                                                                    |                                                                                                    | 14                                                                                                    |                                                                                                    |                                              |                                                                                            |                                                                                                    | _                                                                                                    |     |
| Network de                                                             | vice search Para                                                                                                    | meter Config                                                                                                    | Batch Set                                                                                                    | up Bat                                                                                                    | tch Upgrade                                                                                                    | Record                                       | Capacity Ma                                                                                | inagement NVR Input Calcu                                                                                                    | lation                                                                                                    |     |
| Select                                                                 | t All Search ON                                                                                                    | IVIF Device                                                                                                    |                                                                                                    |                                                                                                    |                                                                                                    |                                              | •                                                                                          | <<>> · ·                                                                                                    | SetCrossSegmen                                                                                                    | nt  |
| teck     1     1     2     3     4     5     6     7     7     8     9 | Mac Address<br>00:50:C2:4A:30:FE<br>00:50:C2:54:67:C6<br>00:50:C2:55:9C:E0<br>00:50:C2:55:9C:E0<br>00:50:C2:55:F6:SE<br>00:50:C2:55:F6:SE<br>00:50:C2:55:F6:SE<br>00:50:C2:55:F6:SE | IP Address<br>192.168.1.61<br>192.168.1.63<br>192.168.1.63<br>192.168.1.64<br>192.168.1.64<br>192.168.1.66<br>192.168.1.67<br>192.168.1.67<br>192.168.1.70 | Subnet Mask<br>255.255.255.0<br>255.255.255.0<br>255.255.255.0<br>255.255.255.0<br>255.255.255.0<br>255.255.255.0<br>255.255.255.0<br>255.255.255.0<br>255.255.255.0 | Gateway<br>192.168.1.1<br>192.168.1.1<br>192.168.1.1<br>192.168.1.1<br>192.168.1.1<br>192.168.1.1<br>192.168.1.1<br>192.168.1.1 | DNS<br>192.168.1.1<br>192.168.1.1<br>192.168.1.1<br>192.168.1.1<br>192.168.1.1<br>192.168.1.1<br>192.168.1.1<br>192.168.1.1 | Chan<br>1<br>1<br>1<br>1<br>1<br>1<br>1<br>4 | Runtim<br>1639591<br>1509640<br>1516950<br>1181650<br>1272979<br>1511941<br>1510730<br>200 | FactoryID<br>ID0000801940740482540650<br>ID000080194084103210682<br>ID0000801940841031980659<br>ID0000801940851562240739<br>ID0000801940852460940699<br>ID000080194085246046099<br>ID000080194085246046091<br>ID000080194085246155070 | Model<br>undefined-0x9f<br>undefined-0xe7<br>undefined-0xe7<br>undefined-0xe4<br>undefined-0xe6<br>undefined-0xe6<br>undefined-0xe6<br>undefined-0xe6<br>UT-M-4-1000 |     |
| < Device                                                               | IP Address<br>ce 192.168.1.70                                                                                                    | Mac /<br>00:5                                                                                                    | Address<br>0:C2:4D:8B:0F                                                                                                    | Service Po                                                                                                    | rt                                                                                                    | Client Po                                    | ort                                                                                        | Http Port                                                                                                    | Modify Port                                                                                                    | >   |
| Beginning                                                              | IP Address<br>IP 192.168.1.70                                                                                                    | Subn<br>255.                                                                                                    | et Mask<br>255.255.0                                                                                                    | Gateway<br>192.168.                                                                                                    | 1.1                                                                                                    | DNS<br>192.16                                | 8.1.1                                                                                      | Factory ID<br>ID000080194077139                                                                                                    | 0 Bacth Modify IP                                                                                                    | ٦   |
| Device<br>All De                                                       | e Type Ne<br>evices V Au                                                                                                    | twork<br>ito ~                                                                                                    | Refresh                                                                                                    | Export D                                                                                                    | evice Information                                                                                                    | Passwor                                      | d                                                                                          | Password Recover                                                                                                    | Reboot Device                                                                                                    |     |
| Username<br>Password                                                   | Admin Ope                                                                                                    | eration Logs<br>WriteFile                                                                                                    |                                                                                                    |                                                                                                    |                                                                                                    |                                              |                                                                                            |                                                                                                    |                                                                                                    |     |

### 弹出点击确定完成修改。

| Note                                                                                                    | 2                                                              |
|----------------------------------------------------------------------------------------------------|----------------------------------------------------------------|
| Confirm to modify IP? After vertion 2<br>password to change Ip.And then you<br>successful about 2 minutes later. | 015/08/20, you need Administrator<br>should confirm if changed |
|                                                                                                    | 确定取消                                                           |

点击 Refresh 刷新设备,查看设备 IP 是否更改。

配置完NVR地址,在浏览器内输入NVR地址,可以在浏览器内观看监控图像, 并进行设备的高级配置。

| Visualint  |       | English | ~ |
|------------|-------|---------|---|
| Liser Name |       |         |   |
| Oser Name  |       |         |   |
| Password   |       |         |   |
| Port       | 3000  |         |   |
|            | Login |         |   |
|            |       |         |   |
|            |       |         |   |

默认用户名 admin, 密码 admin, 点击 Login 进入。

### 进入高级设置。

| Live View                                                     | Playback         | Log             | Configuration |             |
|---------------------------------------------------------------|------------------|-----------------|---------------|-------------|
| Audio Video Set     Stream Set                                | Stream Set       |                 |               |             |
| Audio Set                                                     | Channel No.      | Channel 4       |               | $\sim$      |
| Tmage setting                                                 | Stream           | M.C.str.(norm   | al)           | ~           |
| Channels                                                      | General Set      |                 |               |             |
| ▶ VCA                                                         | Stream Type      | Audio Video     |               | $\sim$      |
| <ul> <li>OSD</li> <li>Storage Management</li> </ul>           | Resolution       | 1080P(1920x1    | .080)         | $\sim$      |
| Network Management                                            | Bit Rate         | 512             |               |             |
| <ul> <li>User Management</li> <li>Alarm Management</li> </ul> | Frame Rate       | 15              |               | ~           |
| PTZ Management                                                | N/P Mode         | NTSC            |               | ~           |
| Advance Set                                                   | Priority         | Quality         |               | $\sim$      |
|                                                               | Video Quality    | Normal          |               | $\sim$      |
|                                                               | I-Frame Interval | 10              |               |             |
|                                                               | Encoding Mode    | Variable Bit Ra | ite           | $\sim$      |
|                                                               | Advanced Set     |                 |               |             |
|                                                               |                  | Save            | Import Exp    | ort Copy to |

### 1. 添加摄像机

找到 Channels 里 Channel Management。此页面可以查找网络内的摄像机, 并添加到系统内。

| Live View                                                  | Playback | Log                | Configuration |                   |         |      |                    |     |  |
|------------------------------------------------------------|----------|--------------------|---------------|-------------------|---------|------|--------------------|-----|--|
| <ul> <li>Audio Video Set</li> <li>Image setting</li> </ul> | Channe   | el Management      |               |                   |         |      |                    |     |  |
| ▼ Channels                                                 |          | Device to be added |               |                   |         |      |                    |     |  |
| Channel Management                                         |          | IP Address         | Device Type   | Protocol Type     | Chn No. | Edit |                    |     |  |
| POE power Information                                      |          | 192.168.1.61       | IPC           | Private           | 1       | Edit |                    |     |  |
| VCA                                                        |          | 192.168.1.62       | IPC           | Private           | 1       | Edit |                    |     |  |
| h 000                                                      |          | 192.168.1.63       | IPC           | Private           | 1       | Edit |                    |     |  |
| ▶ OSD                                                      |          | 192.168.1.64       | IPC           | Private           | 1       | Edit |                    |     |  |
| Storage Management                                         |          | 192.168.1.65       | IPC           | Private           | 1       | Edit |                    |     |  |
| Network Management                                         |          | 192.168.1.66       | IPC           | Private           | 1       | Edit |                    |     |  |
|                                                            |          | 192.168.1.67       | IPC           | Private           | 1       | Edit |                    |     |  |
| User Management                                            |          | 192.168.1.68       | IPC           | Private           | 1       | Edit |                    |     |  |
| Alarm Management                                           |          |                    |               |                   |         |      |                    |     |  |
| PTZ Management                                             |          | All Search         | Add Manu      | al Add Adv Search |         |      | Display and Screen | IPC |  |
| Advance Set                                                |          |                    |               |                   | -       |      |                    |     |  |

# 点击 Search, 搜索设备。选择搜索到的设备,在设备前方打勾,点击 Add 添加到系统。

Channel Management

| IP Address     | Device Type | Protocol Type | Chn No. | Edit        | 1 |
|----------------|-------------|---------------|---------|-------------|---|
| 192.168.1.2    |             | Onvif         | 1       |             |   |
| 192.168.1.61   | IPC         | Private       | 1       | Edit        |   |
| 192.168.1.62   | IPC         | Private       | 1       | <u>Edit</u> |   |
| 192.168.1.63   | IPC         | Private       | 1       | <u>Edit</u> |   |
| 192.168.1.64   | IPC         | Private       | 1       | Edit        |   |
| 192.168.1.65   | IPC         | Private       | 1       | <u>Edit</u> |   |
| ☑ 192.168.1.66 | IPC         | Private       | 1       | <u>Edit</u> |   |
| 192.168.1.67   | IPC         | Private       | 1       | <u>Edit</u> |   |
| 192.168.1.68   | IPC         | Private       | 1       | Edit        |   |

Added Devices

| Channel | Connect Status  | Status       | Property         | Protocol Type    |         |
|---------|-----------------|--------------|------------------|------------------|---------|
|         | On Line         | Enable       | 192.168.1.64 : 1 | Private          |         |
| 2       | On Line         | Enable       | 192.168.1.63:1   | Private          |         |
| 3       | On Line         | Enable       | 192.168.1.65:1   | Private          |         |
|         |                 |              |                  |                  |         |
|         |                 |              |                  |                  |         |
|         |                 |              |                  |                  |         |
|         |                 |              |                  |                  |         |
|         |                 |              |                  |                  |         |
|         |                 |              |                  |                  |         |
| All M   | lodify Delete E | nable Forbio | dden Restart IPC | Plug-and-play Di | sable N |

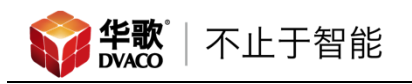

也可以点击 Manual Add 手动添加摄像机。

| Manual Add                |                             |        | 8          |
|---------------------------|-----------------------------|--------|------------|
| Channel No.               | Channel 1                   | Enable |            |
| Add Method                | Manual Add                  | -      |            |
| Connect Mode              | IP v                        |        |            |
| IP Address(supports IPv6) | 192.168.1.64                | Batch  | 摄像机的 IP 地址 |
| Proxy IP                  |                             |        | L          |
| DDNS ID                   | Admin                       | ]      | 摄像机用户名     |
| Password                  | ••••                        |        | 摄像机密码      |
| Device Channel            | Channel 1 ~ ~ Channel 160 ~ | Batch  |            |
| Device Port               | 3000                        |        | 摄像机端口      |
| Device Type               | Private ~                   |        | 摄像机类型      |
| Stream                    | 1st Stream 🗸                |        |            |
| Decrypt Password          |                             |        |            |
| IP Protocol               | TCP                         |        |            |
|                           | Confirm                     |        |            |
|                           |                             |        |            |
|                           |                             |        |            |
|                           |                             |        |            |
|                           |                             |        |            |

2. 录像设置

| Live View                                                                                                    | Playback              | Log                                                                                                    | Configuration                                                                                                    |        |                                                        |       |                                          |                    |
|----------------------------------------------------------------------------------------------------|-----------------------|----------------------------------------------------------------------------------------------------|----------------------------------------------------------------------------------------------------|--------|--------------------------------------------------------|-------|------------------------------------------|--------------------|
| Audio Video Set     Image setting                                                                                                    | Record Policy         |                                                                                                    |                                                                                                    |        |                                                        |       |                                          |                    |
| <ul> <li>Channels</li> <li>VCA</li> </ul>                                                                                                    | Channel No.           | Channel 1                                                                                                    |                                                                                                    | NVR    | 输入通道                                                   | 1     |                                          |                    |
| ▶ OSD                                                                                                    | Record Status         | Timing                                                                                                    |                                                                                                    | $\sim$ |                                                        |       |                                          |                    |
| Storage Management Holiday Schedule Pre-Alarm Recording Storage Set Snapshot Set Disk Management Net Storage Reindex Net Storage Reindex Net Management Liser Management | Schedule              | Manual Rec     Redundant     Frame Extr     Audio Reco     Enable ANR     Tuesday     00:00     00:00     00:00     00:00     00:00 | :<br>Video<br>action<br>rding<br>&<br>23:59<br>$\widehat{\bullet}$ ~ 23:59<br>$\widehat{\bullet}$ ~ 00:00<br>$\widehat{\bullet}$ ~ 00:00 |        | j方式<br>录制设<br>Continuous<br>No Rec<br>No Rec<br>No Rec |       | Disable<br>Disable<br>Disable<br>Disable | <b>)</b><br>~<br>~ |
| Alarm Management     PTZ Management     PTZ Management     Advance Set                                                                                                   | Time of saving (days) | Copy To<br>Sun<br>O<br>Save                                                                                                    | All Tue Copy to                                                                                                    | Wed [  | ☐ Copy to Holiday<br>☑ Thu   ☑ Fri                     | ☑ Sat | Apply                                    |                    |

在设置 Storage Management 内 Record Policy。

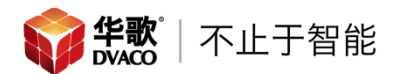

### 可以多通道独立录制,择需要录制通道。

| Channel No.   | Channel 1 🗸                                      |
|---------------|--------------------------------------------------|
| Record Status | Channel 1<br>Channel 2<br>Channel 3<br>Channel 4 |

### 录制方式选择

| Record Status | Timing           |       |
|---------------|------------------|-------|
|               | Manual Rec       | 手动录制  |
|               | Redundant Video  | 备份录制  |
|               | Frame Extraction | 帧提取   |
|               | Audio Recording  | 仅录制视频 |
|               | Enable ANR       |       |

录制设置内包含: No Rec (不录制), Continuous (持续), Alarm in (警报 输入), Motion (动作), Video Loss (视频丢失), Port|Detection (端口|探测), Mask Alarm (屏蔽警报), Port|Detection (端口&探测)

| Schedule | Tuesday      |       | 时间设置 |      | → 录制设置 |       |                                  |     |         |        |
|----------|--------------|-------|------|------|--------|-------|----------------------------------|-----|---------|--------|
|          | $\checkmark$ | 00:00 | •    | ~    | 23:59  | •     | Continuous                       | ~   | Disable | ~      |
|          |              | 00:00 | *    | ~    | 00:00  | *     | No Rec<br>Continuous             |     | Disable | $\sim$ |
|          |              | 00:00 | *    | ~    | 00:00  | *     | Alarm in<br>Motion<br>Video Loss |     | Disable | ~      |
|          |              | 00:00 | *    | ~    | 00:00  | *     | Port Detection<br>Mask Alarm     |     | Disable | $\sim$ |
|          | Cop          | у То  |      | II   |        |       | Port&Detection                   |     | 1       |        |
|          |              | Sun 🗌 | Mon  | ∠ Ti | ue 🗌 V | Wed [ | Thu Fri                          | Sat | Apply   |        |

配置完成,点击 Save 保存。

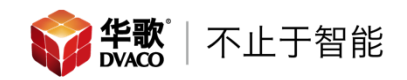

### 视频储存位置

| Live View                                                                                                    | Playback                                             | Log                                                                                                    | Configuration                                                |                                                                                                    |
|----------------------------------------------------------------------------------------------------|------------------------------------------------------|----------------------------------------------------------------------------------------------------|--------------------------------------------------------------|----------------------------------------------------------------------------------------------------|
| <ul> <li>Audio Video Set</li> <li>Image setting</li> <li>Channels</li> <li>VCA</li> <li>OSD</li> <li>Storage Management</li> <li>Record Policy</li> <li>Holiday Schedule</li> <li>Pre-Alarm Recording</li> <li>Storage Set</li> <li>Snapshot Set</li> <li>Disk Management</li> <li>Net Storage</li> <li>Reindex</li> </ul> | Storage Set<br>HDD Strategy<br>Mode Selection<br>HDD | HDD<br>01 $1 2 3$<br>Select HDD<br>1 2 3<br>17 18 19<br>Select Channel<br>1 2 3<br>1 2 3<br>2 3<br>Select Channel<br>1 2 3<br>2 3 | 盘卡槽号<br>☑All<br>20 21 22 23 24 25 24<br>☑CheckAll<br>4 输入通道号 | <ul> <li>Prompt: The max bitrate for one higher than this limit.</li> <li>11 12 13 14 15 16</li> <li>27 28 29 30 31 32</li> </ul> |
| <ul> <li>Network Management</li> <li>User Management</li> <li>Alarm Management</li> <li>PTZ Management</li> <li>Advance Set</li> </ul>                                                                                                    | Storage Policy<br>When HDD is full                   | 硬盘宫<br>Overwrite<br>Save                                                                                                    | ≧间不足时的录                                                      | 制策略<br>✓                                                                                                    |

储存模式选择,可以选择硬盘/定量存储。HDD为全盘存储,Quota为定量存储。

| Mode Selection | HDD   | $\sim$ |
|----------------|-------|--------|
|                | HDD   |        |
| HDD            | Quota |        |
| 1.66           | Quota | _      |

当选择 HDD 存储时,下方为选择存储的硬盘。

|     |            |   |         |   |         |         |         |         |         |                         | _        |                                |          |          |          |          |    |
|-----|------------|---|---------|---|---------|---------|---------|---------|---------|-------------------------|----------|--------------------------------|----------|----------|----------|----------|----|
| HDD | 01 ~       |   |         |   |         |         |         |         |         |                         |          | Prompt: The max bitrate for or |          |          |          |          | 01 |
|     | Select HDD |   |         |   |         | All     |         |         |         | higher than this limit. |          |                                |          |          |          |          |    |
|     | 1<br>17    | 2 | 3<br>19 | 4 | 5<br>21 | 6<br>22 | 7<br>23 | 8<br>24 | 9<br>25 | 10<br>26                | 11<br>27 | 12<br>28                       | 13<br>29 | 14<br>30 | 15<br>31 | 16<br>32 |    |

选择在硬盘上存储的 NVR 的输入通道。

| Sele | ct Ch  | annel  |               | 🗹 CheckAll |
|------|--------|--------|---------------|------------|
| 1    | 2<br>✓ | 3<br>✓ | <b>4</b><br>✓ |            |

当选择 Quota 时,下方为视频存储空间大小设置。

| HDD Strategy   |                       |                             |                    |                                              |
|----------------|-----------------------|-----------------------------|--------------------|----------------------------------------------|
| Mode Selection | Quota                 | ~                           |                    |                                              |
| Channel        | 财务室                   | 通道选择                        | Total Capacity(GB) |                                              |
| Video Quota(G) | 0                     | 视频存储空间                      | Video Quota        | Available Space(919.19G) Total Size(921.00G) |
|                | 0 represents si       | ze not restricted           |                    | Available Space(919.19G) Total Size(921.00G) |
| Image Quota(G) | 0<br>0 represents siz | 图片存储空间<br>ze not restricted | Image Quota        | Available Space(919.19G) Total Size(919.19G) |
|                | Copy to               |                             |                    |                                              |

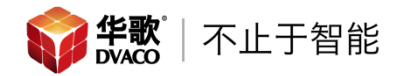

储存策略,当硬盘空间占满时的存储方式。

| Storage Policy   |                                                     |        |
|------------------|-----------------------------------------------------|--------|
| When HDD is full | Overwrite                                           | $\sim$ |
|                  | Stop Rec                                            |        |
|                  | Overwrite<br>Overwrite(Exclude Alarm Record Videos) |        |
|                  | Overwrite(Exclude Alarm Record Videos)              |        |

Stop Rec, 停止录制。Overwrite, 覆盖录制。Overwrite (Exclude Alarm Record Videos), 覆盖录制, 但不覆盖有警报的视频。

3. 实时查看

进入Live View 观看实时图像。

首先选择要观看图像的窗口。

| Live Vi        | ew P | layback Log | Configuration |    |   |
|----------------|------|-------------|---------------|----|---|
| 0 192.168.1.70 |      |             |               |    |   |
| Channel 2      |      |             |               |    |   |
| Channel 3      |      |             |               |    |   |
| 榆 à 诵 凿        |      |             |               |    |   |
| - 制八世坦         |      |             |               |    |   |
|                |      |             |               |    |   |
|                |      |             | 显示            | 窗口 |   |
|                |      |             | <u></u>       |    |   |
|                |      |             |               |    | • |
|                |      |             |               |    |   |
|                |      |             |               |    |   |
|                |      |             |               |    |   |
|                |      |             |               |    |   |
|                |      |             |               |    |   |
|                | 显    | 示窗口调整       |               |    |   |
|                |      |             |               | Ľ  |   |

| L             | _ive View            | Playback                 | Log | Configuration |  |
|---------------|----------------------|--------------------------|-----|---------------|--|
| 192.168.1.70  |                      |                          |     |               |  |
| Channel 2     |                      |                          |     |               |  |
| Channel       | Connect main stream  | 主初版流                     |     |               |  |
| Channe Channe | Connect secondary st | tream 结初 <mark>版法</mark> |     |               |  |
|               | Disconnect           | 新开现标志                    |     |               |  |
|               | Video Decrypt        |                          |     |               |  |
|               |                      |                          |     |               |  |
|               |                      |                          |     |               |  |
|               |                      |                          |     |               |  |
|               |                      |                          |     |               |  |
|               |                      |                          |     |               |  |
|               |                      |                          |     |               |  |
|               |                      |                          |     |               |  |
|               |                      |                          |     |               |  |
|               |                      |                          |     | 0.40          |  |

选择要观看的输入通道,右键鼠标,选择想要观看的通道视频流。

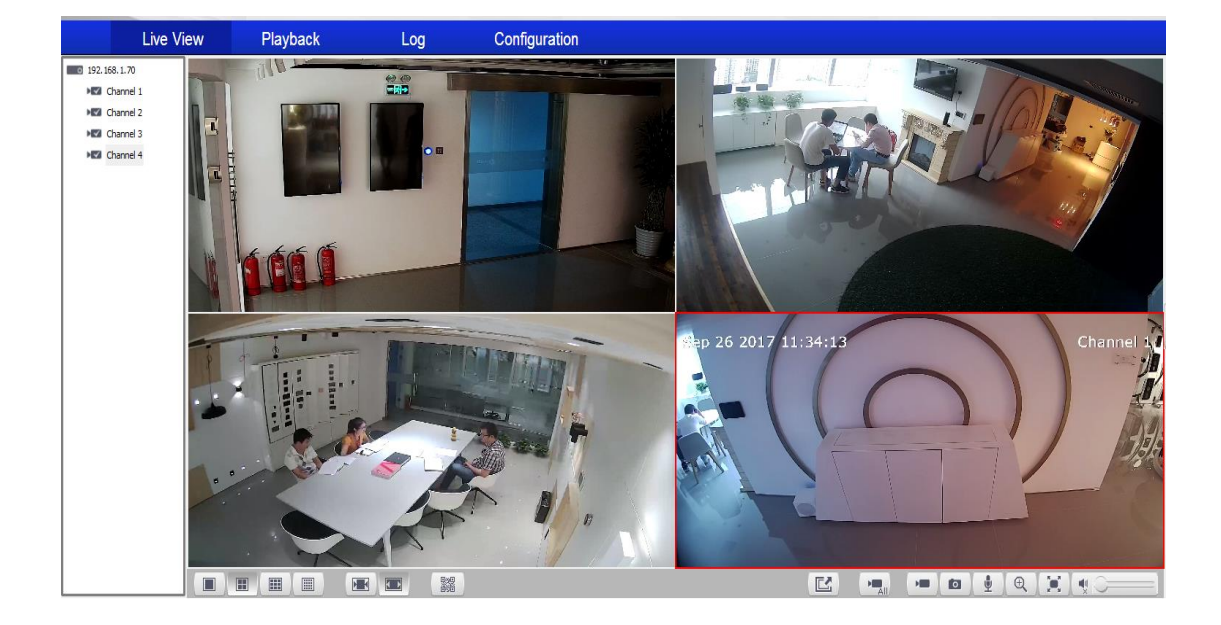

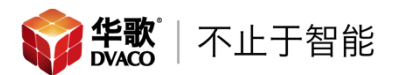

4. 回放

进入 Playback, 查看通道的视频回放。

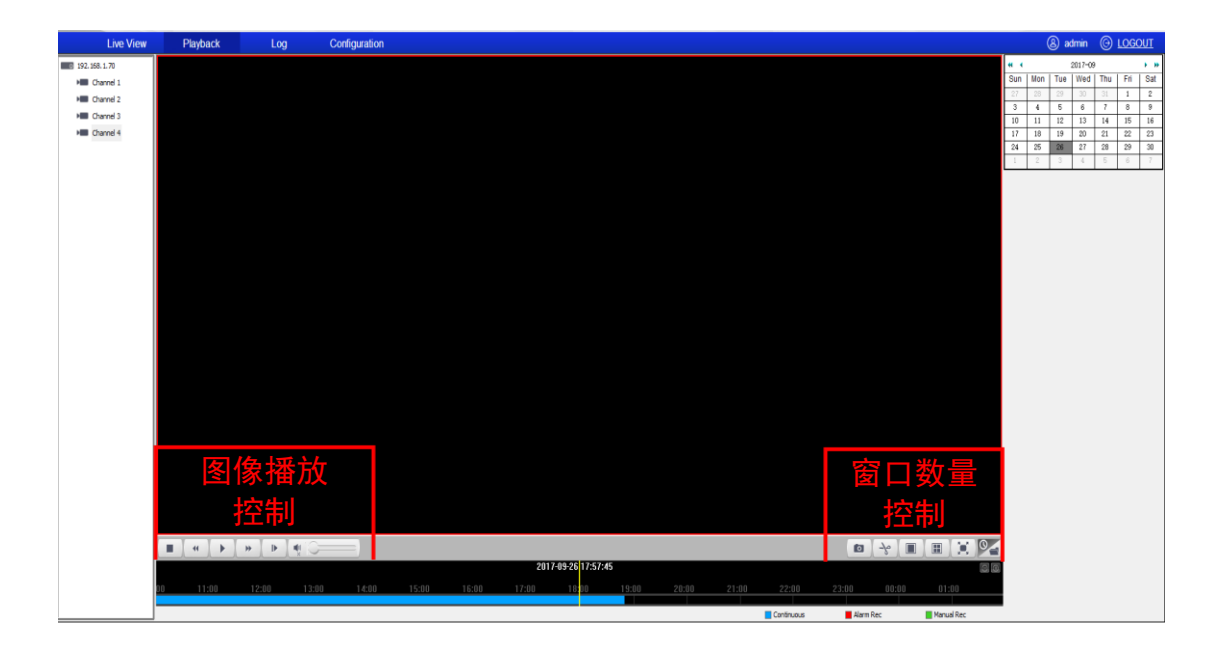

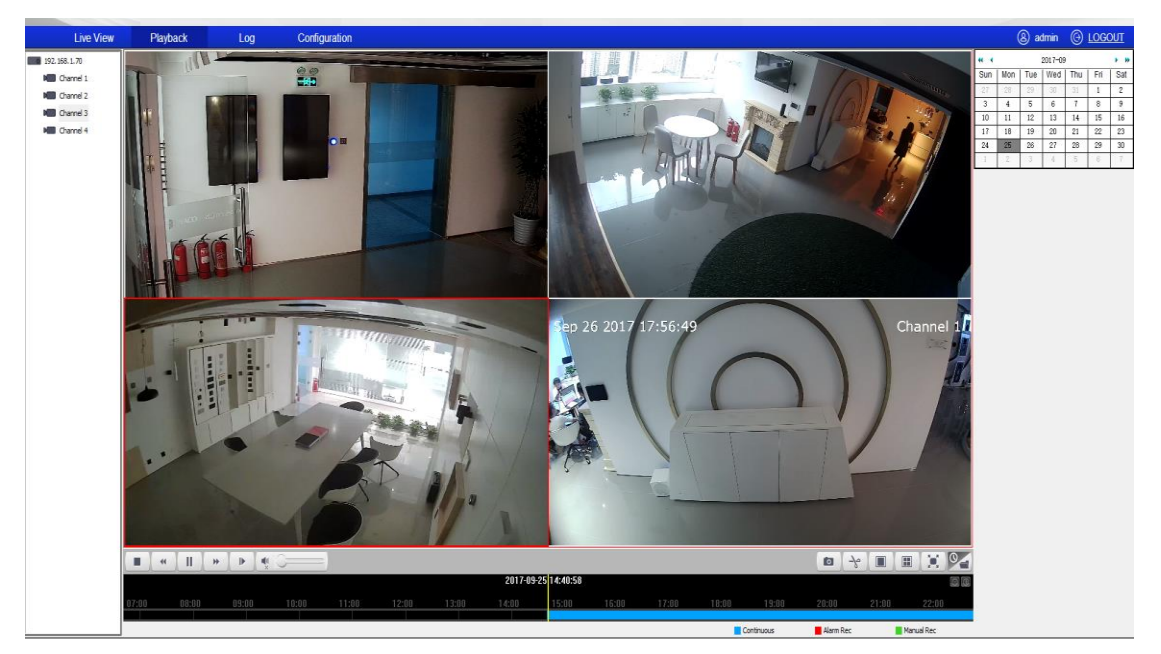

首先选择显示窗口在选择观看的录像机通道,选择时间,点击 🕨 开始播放。